## DỊCH VỤ THANH TOÁN HỌC PHÍ ONLINE VIETINBANK

<u>Thông tin liên hệ</u>: Ngân hàng TMCP Công thương Việt Nam – Chi nhánh Cần Thơ Số điện thoại: 02923 811 564

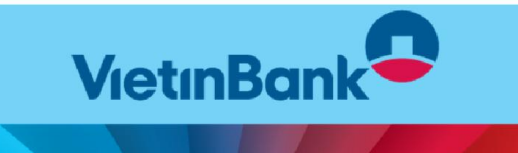

## 1. Hướng dẫn thanh toán học phí tại VietinBank iPay (App/Web)

**Bước 1**: Đăng nhập Ứng dụng VietinBank iPay (App/Web), Phụ huynh/Sinh viên lựa chọn tại màn hình "**Thanh toán hóa đơn",** chọn mục "**Học phí"**.

Bước 2: Phụ huynh/Sinh viên lựa chọn các thông tin để thực hiện thanh toán, gồm:

- + Tài khoản thanh toán
- + Cấp đào tạo: Đại học/ Khác
- + Cơ sở đào tạo: Trường Đại học Nam Cần Thơ
- + Nhập mã học sinh/ sinh viên của Trường Đại học Nam Cần Thơ

Tick chọn vào các thông tin khoản nợ cần thanh toán (chọn toàn bộ hoặc một phần thông tin khoản nợ).

Bước 3: Phụ huynh/Sinh viên hoàn thiện xác thực giao dịch, thực hiện thanh toán thành công.

## 2. Hướng dẫn thanh toán học phí tại Quầy/Chi nhánh Vietinbank

Bước 1: Phụ huynh/Sinh viên đến Quầy/Chi nhánh Vietinbank trên toàn quốc cung cấp thông tin Mã Học sinh/Sinh viên cần thanh toán học phí.

**Bước 2**: Nhân viên Vietinbank truy vấn thông tin Mã học sinh/Sinh viên trên hệ thống của Vietinbank.

Nếu Sinh viên còn nợ: Hệ thống cho phép Thanh toán toàn bộ hóa đơn, hoặc thanh toán 1 phần.

**Bước 3: Nhân viên Vietinbank** kiểm tra thông tin nợ của Sinh viên và xác nhận Phụ huynh/Sinh viên đồng ý thanh toán (Bằng tiền mặt, chuyển khoản).

Bước 4: Nhân viên Vietinbank thực hiện thanh toán, hoàn trả chứng từ đã hạch toán.